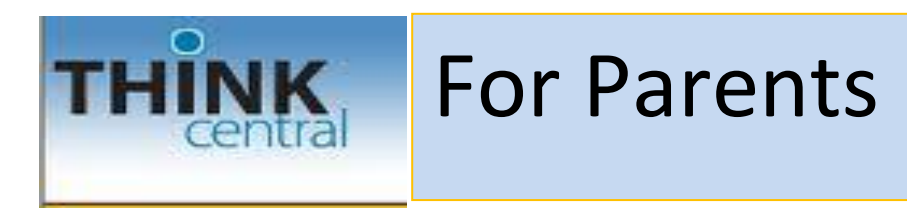

1) To log in enter your student's 10 digit SSID number into both the User Name and Password boxes. (your student should have this number memorized) and click the "Log In" button.

| Welcome to THINK |                                        |                                            |                                                                  |  |
|------------------|----------------------------------------|--------------------------------------------|------------------------------------------------------------------|--|
|                  | Students, Teachers, and Administrators |                                            |                                                                  |  |
|                  | Country:                               | United States                              | Note: You may have to fill in this information, but if you click |  |
|                  | State:                                 | CALIFORNIA                                 | "Remember my school" you will only have to do this once.         |  |
| _                | District:                              | Redlands Unif Sch                          | Redlands Unif School District, Redlands 92374                    |  |
|                  | School:                                | Mariposa Elementary School, Redlands 92373 |                                                                  |  |
|                  |                                        | Remember my school                         |                                                                  |  |
|                  | User Name:                             |                                            |                                                                  |  |
| /                | Password:                              |                                            |                                                                  |  |
|                  | Log In                                 |                                            |                                                                  |  |
|                  |                                        |                                            |                                                                  |  |

## 2) You will see this screen next:

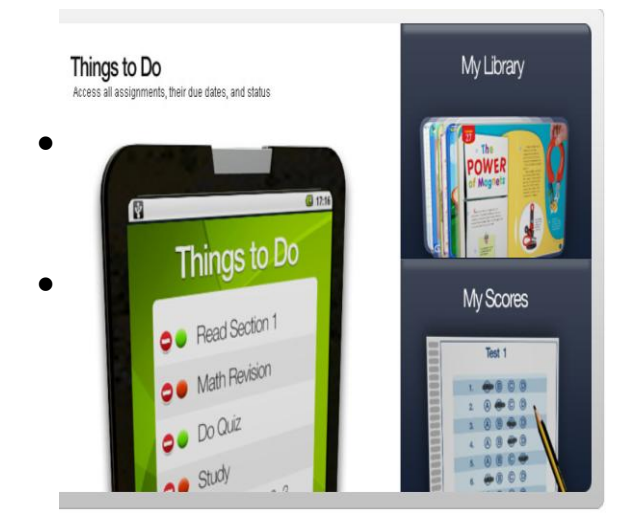

- For Assignments and Assessment go to "Things to Do"
- For Assignment and Assessment results go to "My Scores"
- For Resources such as the Student Book, Student Magazine or Reader's Notebook (spelling, etc.) go to "My Library"

3) When you click on "My Library" you will see resources available to you in

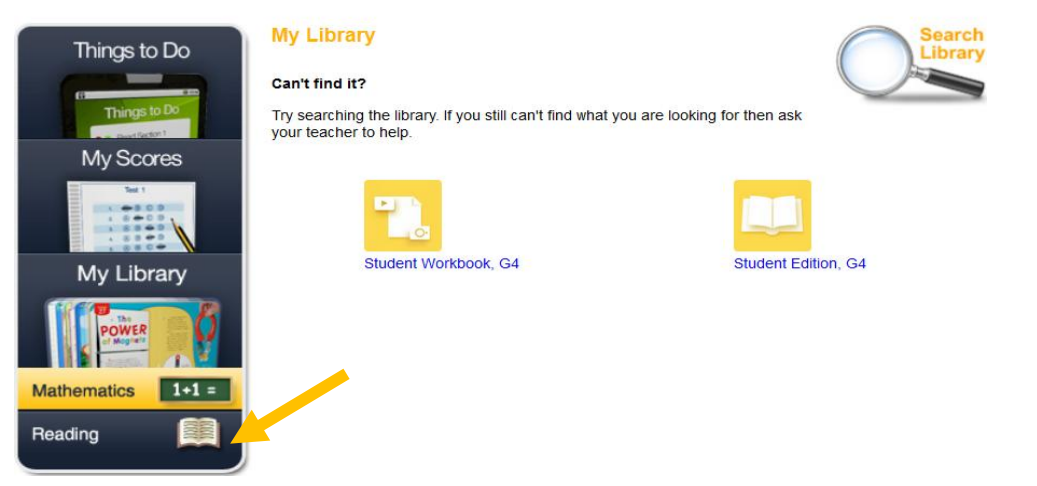

math...to access Reading resources click "reading".

These are the resources available to you in Reading:

- Click Journeys Student Book to access stories from Units 1-5
- Click Journeys Magazine to access stories from Unit 6
- Click Reader Notebook for student workbook (spelling, etc.)

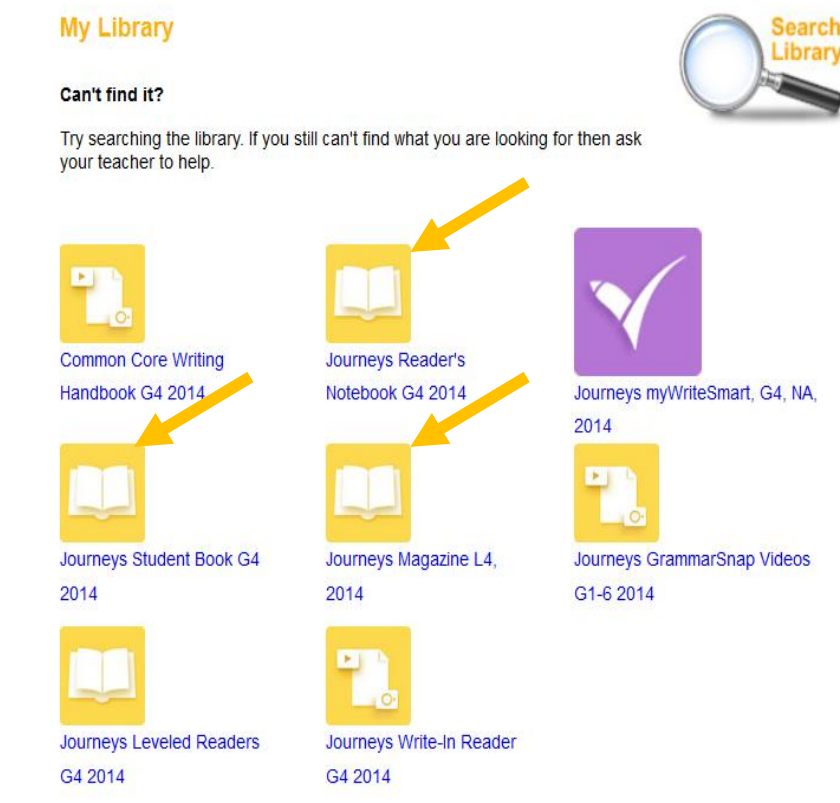